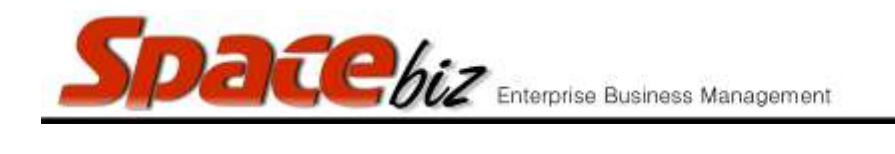

## CREATE A PLU SALES ITEM

| Navigate to the PLU Editor                                                                                                    | PLU Editor                                                                                                    |
|----------------------------------------------------------------------------------------------------|----------------------------------------------------------------------------------------------------|
| Navigate to the PLU Category folder where the PLU Sales button is or must be located                                                                                                    | MAIN CATEGORY A<br>2 items<br>EDIT REMOVE<br>MAIN CATEGORY B<br>0 items<br>EDIT REMOVE                                                                                                    |
| Click on the FOLDER NAME                                                                                                    | Image: Second state state sta |
| Click CREATE PLU                                                                                                    | Create PLU                                                                                                    |
| Enter PLU/SKU Code or use System generated                                                                                                    | PLU/SKU Code 1495 0 Generated                                                                                                    |
| Enter the DISPLAY NAME                                                                                                    | Display Name                                                                                                    |
| <ul> <li>Enter the BILL SLIP NAME</li> <li>This is the name that appears on the PROFORMA or INVOICE slips</li> <li>If it is the same as the DISPLAY NAME click on SAME LIKE NAME</li> </ul> | Bill Slip Name (0 chars)<br>Same like name.                                                                                                    |
| <ul> <li>Enter the ORDER SLIP NAME</li> <li>This is the name that appears on the ORDER / PICKING SLIP</li> <li>If it is the same as the DISPLAY NAME click on SAME LIKE NAME</li> </ul>     | Order Slip Name (0 chars)<br>Same like name.                                                                                                    |
| Enter the STANDARD SELLING PRICE<br>The full selling price inclusive of taxation<br>that will be printed on the Customers<br>Invoice                                                        | Standard Selling Price R                                                                                                    |

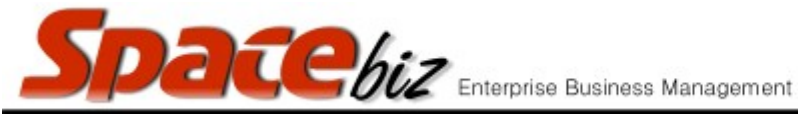

| Ve | 479 | ۲is | ۱n      |  |
|----|-----|-----|---------|--|
|    |     |     | <i></i> |  |

| Select the COST CENTER to which the PLU Sales Item belongs.                                                                                                    | Cost Center BEVERAGES (currently: NO DEFINITION!!!)                                                                                                    |  |  |  |
|----------------------------------------------------------------------------------------------------|----------------------------------------------------------------------------------------------------|--|--|--|
| Select the ORDER PTRINTER to which the PLU Item must print                                                                                                    | Order Printer No order printer 🗸                                                                                                    |  |  |  |
| To link the PLU item directly 1 to 1 with an Inventory item, click the tick box                                                                                           | Click here to create and/or link a new Inventory Item.                                                                                                    |  |  |  |
| Select to which Inventory category the item belongs                                                                                                    | Please select Inventory Category: COLD BEVERAGES                                                                                                    |  |  |  |
| OR                                                                                                    |                                                                                                    |  |  |  |
| Select whether the PLU Item is linked to<br>Inventory Items through a RECIPE<br>*this will create the recipe in<br>PRODUCT/RECIPE DESIGN will NO<br>ingredients specified | Click here to create and/or link a new Product / Recipe Item with no ingredie                                                                                                    |  |  |  |
| Enter the Recipe yield, the unit of measure                                                                                                    | New Recipe Yield: 1 Unit each V Qty Used 1 for PLU item. GROUP AUTOMATICALY CREATED                                                                                                    |  |  |  |
| Click SAVE                                                                                                    | Save                                                                                                    |  |  |  |
| PLU Item is created and can be edited /<br>modified                                                                                                    | No Pic       PLU ITEM<br>LINKED TO<br>RECIPE         R100.00       R100.00         2       Image: Comparison of the second second |  |  |  |